# Pengisian KRS Berbasis WEB pada STMIK Jakarta STI&K

Rozi

Sistem Informasi STMIK Jakarta STI&K JL. BRI no. 17 Radio Dalam Kebayoran Baru Jakarta Selatan E-mail : rozi@jak-stik.ac.id

#### Abstrak

Artikel ini menyajikan pengembangan aplikasi berbasis WEB dan telah diuji menggunakan alpha testing, aplikasi yang dibangun telah dapat melakukan pengisian KRS sesuai dengan persyaratan yang berlaku antara lain: seorang mahasiswa dapat melakukan penambahan dan atau pembatalan mata kuliah secara langsung dengan syarat belum melakukan pencetakan KRS, mahasiswa tidak bisa mencetak KRS apabila belum melakukan pembayaran, pengambilan mata kuliah harus sesuai dengan jurusan dan jenjangnya. Dengan demikian, aplikasi pengisian KRS berbasis web yang telah dibangun siap diimplementasikan di STMIK Jakarta STI&K. Keunggulan aplikasi yang dikembangkan adalah dapat dilakukan dimana saja dan kapan saja, sehingga mahasiswa tidak harus mengisi di kampus dan dapat menghindari keterlambatan pengisian KRS.

Kata Kunci : Kartu Rencana Studi (KRS), WEB, aplikasi.

## Pendahuluan

STMIK Jakarta STI&K adalah sebuah institusi pendidikan tinggi bidang ilmu komputer. Pada sekolah tinggi ilmu komputer ini, informasi memegang peranan yang sangat penting, satu diantaranya adalah satu diantara kegiatan akademik tersebut adalah pengisian kartu rencana studi atau yang biasa disebut dengan singkatan KRS. KRS adalah kartu yang berisi daftar mata kuliah yang akan diikuti oleh Mahasiswa dalam satu semester. KRS merupakan bukti sebagai Mahasiswa yang aktif pada semester yang bersangkutan dan berfungsi sebagai kartu peserta ujian Berdasarkan pada analisis sistem yang [1].berjalan saat ini, proses pengisian KRS dan mencetak KRS di sekolah tinggi ilmu komputer tersebut, hanya dapat dilakukan di kampus saja, sehingga banyak mahasiswa mengalami keterlambatan dalam pengisian KRS yang mengakibatkan mahasiswa dikategorikan non aktif. Dampak lain yang dialami karena keterlambatan pengisian adalah tidak dapat mengikuti ujian dan kegiatan lainnya. Dilain pihak teknologi internet sudah banyak dimanfaatkan dalam menyelesaikan permasalahan yang berkaitan dengan jarak dan waktu,

seperti munculnya teknologi web yang dapat menyediakan informasi dan dapat diakses saat kapan pun dan dimana pun. Berkaitan dengan kondisi yang telah diuraikan, untuk memberikan solusi alternatif dalam hal pengisian KRS, penelitian ini tertarik untuk membangun aplikasi pengisian KRS berbasis web [3].

Masalah pada penelitian ini adalah : 1. Apakah dengan aplikasi pengisian KRS berbasis web, dapat menanggulangi keterlambatan pengisian KRS oleh Mahasiswa ? 2. Bagaimana cara membangun aplikasi pengisian KRS yang berbasis web ?

Tujuan penelitian ini adalah, menghasilkan suatu aplikasi berbasis web yang berfungsi untuk melakukan pengisian kartu rencana studi (KRS).

Dilihat dari bidang akademis, maka hasil penelitian ini dapat memberikan kontribusi terhadap perkembangan ilmu pengetahuan. Dilihat dari segi praktis, penelitian ini diharapkan memberikan manfaat bagi STMIK Jakarta STI&K dalam memberikan solusi alternatif dalam hal pengisian KRS dengan berbasis web.

## Pembahasan

Cakupan penelitian yang dilakukan difokuskan pada proses pengisian mata kuliah yang sudah disesuaikan dengan mata kuliah yang ditawarkan oleh Program Studi yang ada di lingkungan STMIK Jakarta STI&K, yaitu Sistem Informasi, Sistem Komputer, Manajemen Informatika, dan Teknik Komputer sampai dengan cetak KRS.

## Perancangan Aplikasi

Berdasarkan permasalahan yang diperoleh dari hasil analisis kebutuhan, didapatkan kendala bahwa pengisian KRS hanya dapat dilakukan secara langsung di ruang yang telah disediakan, hal ini menjadi kendala untuk sebagian mahasiswa yang disebabkan oleh keterbatasan waktu. Oleh karena itu perlu adanya pengembangan sistem sehingga pengisian KRS dapat dilakukan tanpa harus hadir di ruang khusus. Sistem yang diusulkan adalah dengan membuat sebuah Aplikasi Sistem Pengisian KRS Berbasis WEB yang meliputi : rancangan proses, perancangan antarmuka dan juga rancangan basis data. Perancangan proses pada aplikasi ini mengunakan.[4]

#### Perancangan Diagram Use Case

Perancangan proses pada aplikasi ini menggunakan UML[2], skema rancangan diagram use case seperti pada gambar berikut.

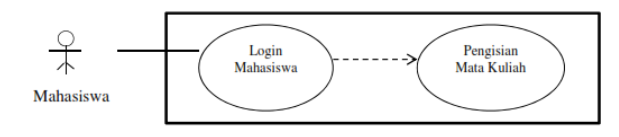

Gambar 1: Diagram Use Case Aplikasi Pengisiaan KRS

Merupakan skema use case dengan rincian deskripsi:

- 1. Mahasiswa sebagai aktor, yaitu Mahasiswa yang terdaftar aktif pada semester berjalan di STMIK Jakarta STI&K.
- 2. Login Mahasiswa : Mahasiswa mengisikan Tanggal lahir dan NPM sebagai kata sandi sebelum dapat mengisi mata kuliah yang di pilih.

3. Mengisi Mata Kuliah yang dipilih sesuai dengan kelas dan mata kuliah yang ditawarkan.

#### **Diagram Activity**

Diagram activity menggambarkan berbagai alir aktifitas dalam sistem yang sedang dirancang, bagaimana masing-masing alir berawal, keputusan yang mungkin terjadi, dan bagaimana alir berakhir. Rancangan diagram activity pada aplikasi ini terdapat dua bagian, diagram activity form login dan diagram activity form isi KRS. Gambar dibawah ini adalah rancangan diagram activity.

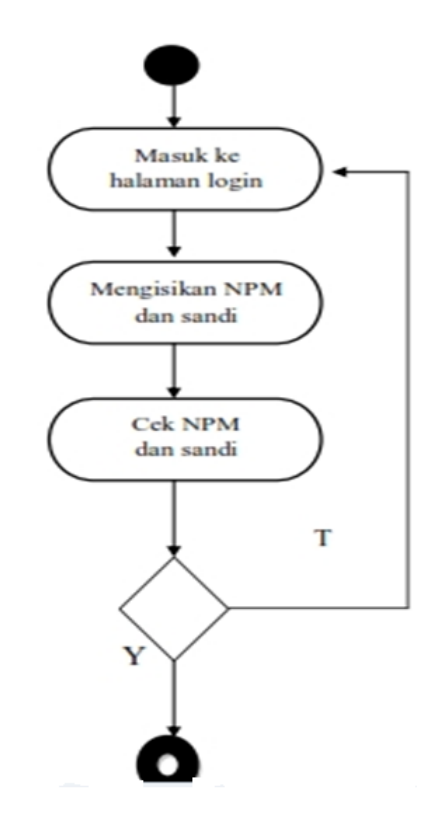

Gambar 2: Diagram Activity Form Login

Aktifitas pertama pada diagram activity form login diatas adalah masuk ke halaman login, setelah itu aktifitas selanjutnya adalah mengisikan NPM dan sandi, setelah itu aktifitas selanjutnya adalah mengecek NPM dan sandi yang telah diisikan, apabila NPM dan atau sandi yang diisikan salah, maka akan kembali ke aktifitas masuk ke halaman login, sedangkan apabila NPM dan sandi yang diisikan benar, maka Aktifitas selanjutnya adalah masuk ke halaman isi KRS. Jurnal Ilmiah KOMPUTASI, Volume 18 No : 1, Maret 2019, p-ISSN 1412-9434/e-ISSN 2549-7227

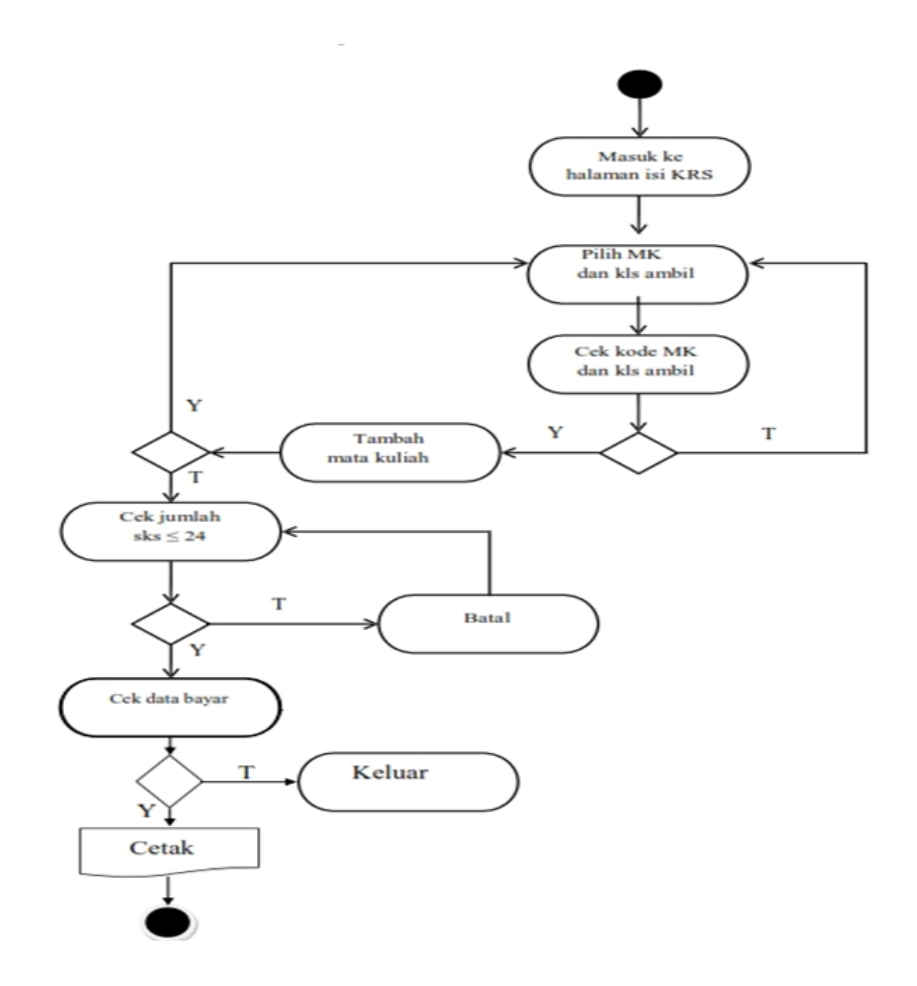

Gambar 3: Diagram Activity Form Isi KRS

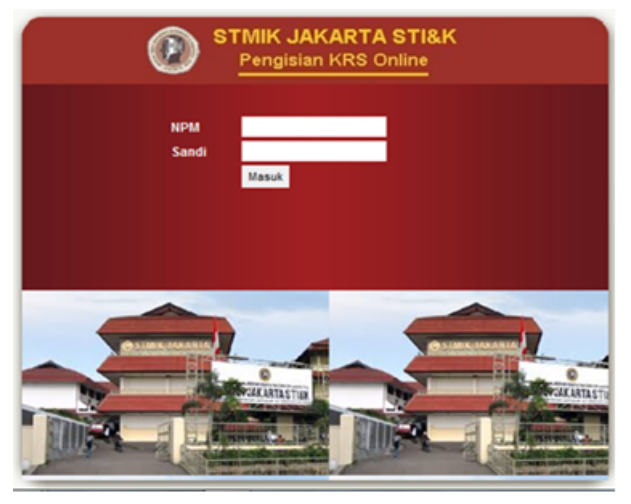

Gambar 4: Hasil Rancangan Antarmuka Form Login

## Hasil dan Pembahasan

#### Hasil Rancangan Antarmuka Form Login

Pertama kali saat aplikasi dieksekusi adalah ditampilkannya form login, pada form login, Mahasiswa diharuskan terlebih dahulu untuk mengisikan NPM beserta sandi yang dimiliki Mahasiswa, sebelum dapat melakukan pengisian KRS pada form isi KRS, berikut adalah tampilan dari hasil rancangan antarmuka form login.

Gambar 4 adalah hasil tampilan (antarmuka) form login, dapat dilihat pada hasil rancangan antarmuka form login tersebut terdapat header yang berisi logo STMIK Jakarta STI&K dan tulisan "STMIK JAKARTA STI&K -Pengisian KRS Online", gambar yang ditampilkan pada bagian bawah halaman form login adalah gedung STMIK Jakarta STI&K. Hal ini bertujuan mencirikan kampus institusi. Selanjutnya pada bagian atas terdapat dua buah kotak teks untuk mengisikan NPM dan sandi, dan juga terdapat tombol masuk yang berfungsi untuk menuju form isi KRS.

Hasil Rancangan Antarmuka Form Isi 5. KRS

Setelah Mahasiswa mengisikan NPM beserta sandi yang dimiliki pada form login sebelum-

nya, apabila data yang diisikan sesuai dengan data yang tersimpan maka dapat menuju ke form isi KRS. Pengisian KRS dilakukan dengan cara mengisikan kode mata kuliah yang ingin dipilih dan juga mengisikan kelas ambil dari mata kuliah yang ingin dipilih tersebut. Tampilan hasil hasil rancangan antarmuka form isi KRS dapat dilihat pada Gambar

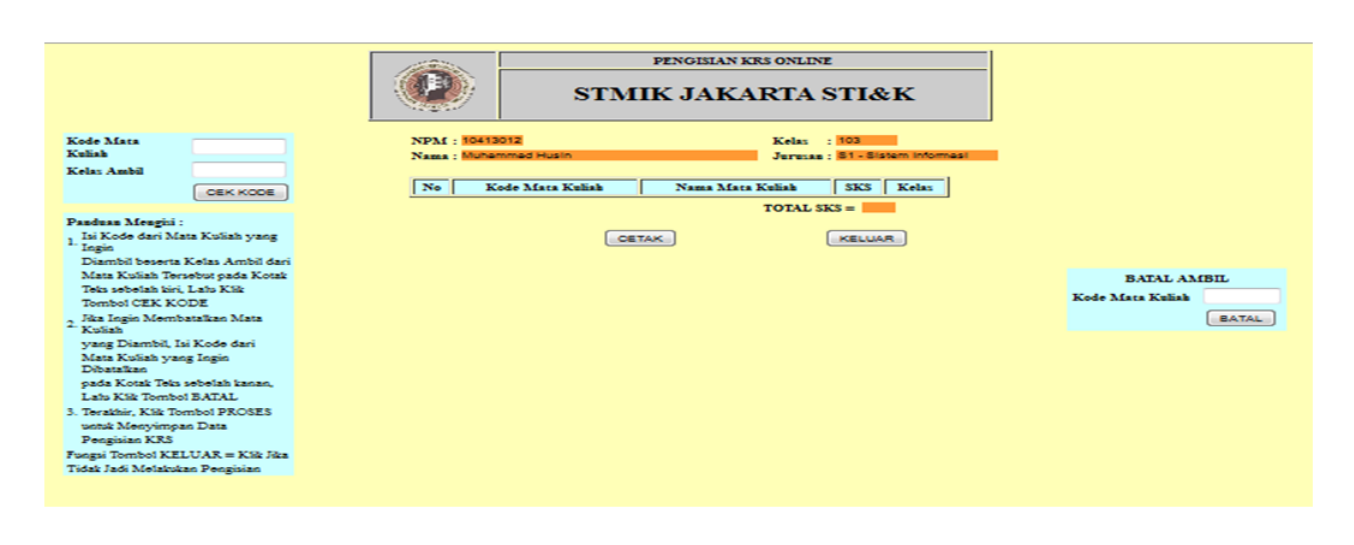

Gambar 5: Hasil Rancangan Antarmuka Isi KRS

Pada Gambar 5 tampak header yang berisi logo STMIK Jakarta STI&K dan tulisan "Pengisian KRS Online - STMIK Jakarta STI&K", data diri dari mahasiswa (NPM, Nama, kelas, dan Jurusan). Selanjutnya disediakan dua buah kotak teks pada sebelah kiri untuk mengisikan kode dari mata kuliah yang ingin dipilih dan kelas ambil dari mata kuliah yang ingin dipilih tersebut. Selain itu terdapat tombol cek kode yang berfungsi untuk mengecek kode mata kuliah dan kelas ambil yang diisikan, panduan mengisi KRS, apabila mahasiswa telah memilih mata kuliah, selanjutnya mata kuliah yang dipilih tampil dalam daftar mata kuliah, dan tampil pula total SKS mata kuliah, tombol cetak yang berfungsi untuk menyimpan data semua mata kuliah yang dipilih kedalam basis data yang berfungsi untuk mencetak KRS, tombol keluar yang berfungsi untuk logout dan keluar dari aplikasi, kotak teks pada sebelah kanan untuk mengisikan kode dari mata kuliah yang ingin dibatalkan untuk dipilih, dan tombol batal yang berfungsi untuk membatalkan mata kuliah yang ingin dibatalkan untuk dipilih. Untuk membantu pengguna dalam proses pengisian KRS ini, pada bagian kiri halaman disediakan text box yang berisi panduan pengisian KRS.

# Hasil Pengujian Aplikasi

#### Hasil pengujian aplikasi yang dilakukan pada sisi perancang aplikasi (alpha testing)

Hasil Pengujian Aplikasi dari Sisi Perancangan Pengujian aplikasi dari sisi perancangan dilakukan dengan menggunakan metode black box, yaitu metode uji coba yang bertujuan untuk menunjukkan fungsi aplikasi tentang cara beroperasinya, apakah pemrosesan data telah bekerja sebagaimana yang diharapkan. Hasil pengujian aplikasi pada sisi perancangan meliputi, hasil pengujian form login dan hasil pengujian form isi KRS.

## Hasil Pengujian Form Login

Cara kerja form login yaitu dengan mencari NPM beserta sandi yang diisikan oleh pengguna, kedalam data Mahasiswa pada basis data. Pada penelitian ini untuk menguji fungsi form login diujicobakan data dengan NPM 10414012 dan dengan sandi "14012", hasil pengujian seperti pada gambar di bawah ini.

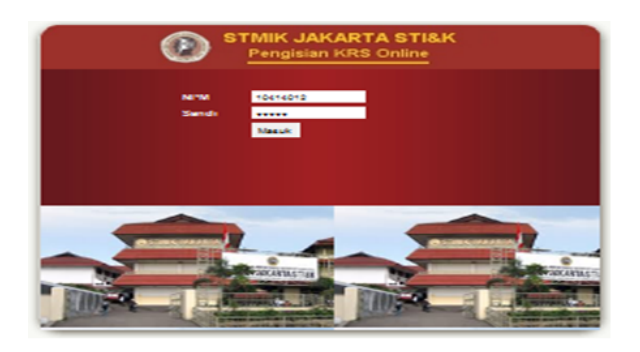

Gambar 6: Tampilan Form Login yang diisikan NPM beserta Sandi

Gambar 6 adalah tampilan dari form login yang telah diisikan NPM beserta sandi oleh pengguna, setelah menekan tombol masuk, maka selanjutnya dilakukan verifikasi antara NPM dan sandi yang dituliskan dengan data yang sudah tesimpan dalam basis data. Fungsi dari adanya pengisian NPM beserta sandi, yaitu untuk memverifikasi identitas dari pengguna, identitas dari pengguna yang diharuskan adalah Mahasiswa STMIK Jakarta STI&K yang terdaftar untuk melakukan pengisian KRS pada semester yang berjalan. Berikut adalah penjelasan dari hasil pengujian terhadap form login, seperti yang disajikan pada Tabel 1.

Tabel 1 ini menjelaskan berbagai kondisi pengujian, yaitu untuk pengisian data benar dan pengisian data salah. Dari kedua pengujian tersebut menunjukkan bahwa fungsi form login bekerja sesuai dengan yang diharapkan. Dengan demikian dapat dinyatakan bahwa pengujian form login berhasil, atau dengan kata lain tidak ada kesalahan sintaks.

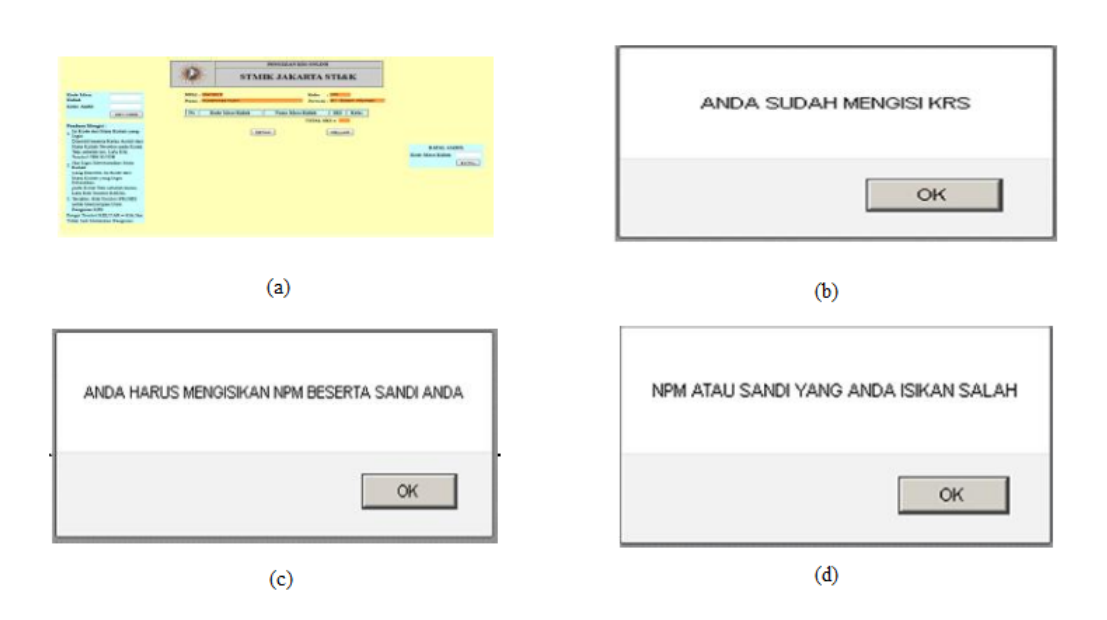

Gambar 7: Beberapa hasil pengujian.

| No | Kondisi         | Skenario                  | Hasil Diharankan  | Hasil Uiicoba   |
|----|-----------------|---------------------------|-------------------|-----------------|
|    |                 |                           |                   |                 |
| 1. | Data Benar      | Mengisi data :            | Tampii Fom 1si    | Bernasil, linat |
|    |                 | NPM:10414012 Sandi:14012  | KRS yang berisi:  | Gambar 7.a.     |
|    |                 |                           | Panduan mengisi,  |                 |
|    |                 |                           | nama, kelas,      |                 |
|    |                 |                           | semester Jurusan, |                 |
|    |                 |                           | Kode Mata         |                 |
|    |                 |                           | Kuliah, Kode      |                 |
|    |                 |                           | Ambil, dan Batal  |                 |
| 2. | Data            | Mahasiswa sudah pernah    | Tampil Kotak      | Berhasil, lihat |
|    | Benar,Mahasiswa | melakukan pengisian dan   | Pesan : Anda      | Gambar 7.b.     |
|    | sudah pernah    | sudah pernah mencetak KRS | sudah mengisi     |                 |
|    | melakukan       | mencoba untuk masuk       | KRS               |                 |
|    | pengisian dan   | kembali/ login Mengisikan |                   |                 |
|    | sudah pernah    | data: NPM:10414012 Sandi  |                   |                 |
|    | mencetak KRS    | :14012                    |                   |                 |
|    | mencoba untuk   |                           |                   |                 |
|    | masuk kembali/  |                           |                   |                 |
|    | login           |                           |                   |                 |
| 3. | Data Salah      | NPM dan Sandi tidak di    | Tampil Kotak      | Berhasil, lihat |
|    |                 | isikan                    | Pesan: Anda       | Gambar 7.c.     |
|    |                 |                           | harus mengisikan  |                 |
|    |                 |                           | NPM berserta      |                 |
|    |                 |                           | Sandi anda        |                 |
| 4. | Datan Salah     | Mengisi data :            | Tampil Kotak      | Berhasil, lihat |
|    |                 | NPM:10414012 benar        | Pesan : NPM       | Gambar 7.d.     |
|    |                 | Sandi:124 salah           | atau sandi yang   |                 |
|    |                 | NPM: 1041401 salah Sandi: | anda isikan salah |                 |
|    |                 | 14012 benar               |                   |                 |
|    |                 | NPM: 1041478 salah Sandi: |                   |                 |
|    |                 | 234 salah                 |                   |                 |

Tabel 1: Hasil Pengujian Form Login

#### Hasil Pengujian Form Isi KRS

Pelaksanaan pengisian KRS pada form isi KRS, yaitu dilakukan dengan cara mengisikan kode dari mata kuliah yang ingin dipilih dan juga mengisikan kelas ambil dari mata kuliah yang ingin dipilih tersebut. Cara kerja dari form isi KRS mencocokkan kode mata kuliah yang dipilih oleh Mahasiswa dengan kelas yang sesuai ke dalam data mata kuliah dan kelas yang ditawarkan, yang tersimpan di dalam basis data. Berikut adalah penjelasan dari hasil pengujian terhadap form isi KRS, seperti yang disajikan pada tabel 2.

Tabel 2 menjelaskan hasil pengujian pengisian KRS untuk data benar dan data salah. Berdasarkan data pengamatan fungsi form pengisian KRS berhasil menunjukkan fungsi yang benar, antara lain sistem dapat mengenali kesalahan yang terjadi untuk user yang tidak sesuai dengan jenjang, kelas yang tidak diijinkan, dan kelebihan batas SKS. Dengan demikian dapat dinyatakan bahwa form pengisian KRS berfungsi sesuai dengan rancangan. Pada prakteknya dalam pengisian KRS tidak hanya mengisi atau menambah mata kuliah yang diikuti, tetapi dapat pula seorang mahasiswa melakukan pembatalan mata kuliah yang telah dipilihnya karena alasan tertentu. Tabel 3 merupakan tabel hasil pengamatan untuk pembatalan pengisian mata kuliah yang telah tercantum dalam KRS. Dari Tabel 3 ini dapat dinyatakan bahwa fungsi pembatalan mata kuliah yang disediakan berhasil berfungsi dengan tepat.

|    |                                                                                                    | raber 2. mabil i engajian                                                                                                    |                                                                                                    |                                      |
|----|----------------------------------------------------------------------------------------------------|----------------------------------------------------------------------------------------------------|----------------------------------------------------------------------------------------------------|--------------------------------------|
| No | Kondisi                                                                                                    | Skenario                                                                                                    | Hasil Diharapkan                                                                                                    | Hasil<br>Ujicoba                     |
| 1. | Data Benar                                                                                                    | Melakukan login:<br>NPM:10414012<br>Sandi:14012, Memilih<br>data Kode MK : 1.<br>DK-11207 2. MI-32202<br>Kelas ambil: 103.                                         | Dalam form isi KRS tampil:<br>Kode MK : 1.DK-11207 Nama<br>MK : Pemograman I 2.<br>MI-32202 Nama MK:<br>Matematika Dasar 2 Kelas: 103                                                                                                    | Berhasil,<br>lihat<br>Gambar<br>8.a. |
| 2. | Data Benar                                                                                                    | Memasukan Login<br>NPM:10414012<br>Sandi:14012, Kode<br>MK: 1. DK-11207 2.<br>MI-32202 3. MI-12405<br>4. MI-124201 5.<br>DK-12305 6. DU-22103<br>Kelas ambil: 103. | Dalam form isi KRS tampil:<br>Kode MK &Nama MK 1.<br>DK-11207 Pemograman I 2.<br>MI-32202 Matematika Dasar 2<br>3. MI-12405 Konsep Sistem<br>Informasi A 4. MI-14201 Dasar<br>Akuntasi 2 5. DK-12305<br>Statistika Dasar 6. DU-12405<br>Bahasa Inggris 2 Kelas ambil:<br>103 Total SKS: 12 | Berhasil,<br>lihat<br>Gambar<br>8.b. |
| 3. | Data Benar                                                                                                    | Melakukan login<br>NPM:10412052 Sandi: z<br>Mengisi data: Kode MK<br>1. PR-24103 Kelas ambil<br>:202 2. DU-22103 Kelas<br>Ambil 102                                | Dalam form isi KRS tampil:<br>Kode MK &Nama MK<br>PR-24103 Praktikum<br>Pemrograman 3 Kelas ambil :<br>202<br>DU-22103 Bahasa Inggris 2<br>Kelas ambil: 102                                                                                                    | Berhasil,<br>lihat<br>Gambar<br>8.c. |
| 4. | Data Salah, Kode<br>MK yang dipilih<br>tidak ada pada<br>data mata kuliah<br>atau tidak sesuai<br>dengan jurusan | Melakukan login:<br>NPM:10414012<br>Sandi:14012<br>Mengisi data Kode MK<br>: 1. DK-11207 Kelas<br>ambil: 105                                                       | Kode DK-11207 termasuk<br>dalam tabel mata kuliah jurusan<br>Teknik Komputer, sedangkan<br>user adalah mahasiswa jurusan<br>SI Maka tampil kotak pesan<br>kode mata kuliah yang anda<br>isikan salah atau tidak sesuai<br>dengan jurusan anda.                                             | Berhasil,<br>lihat<br>Gambar<br>8.d. |
| 5. | Data salah Kelas<br>ambil yang pilih<br>tidak sesuai<br>dengan kelas user<br>yang bersangkutan                   | Melakukan login:<br>NPM:10414012<br>Sandi:14012<br>Memilih data Kode MK :<br>1. DK-11207 Kelas ambil:<br>102.                                                      | Maka tampil kotak pesan<br>yang menginformasikan<br>bahwa kelas ambil harus<br>sesuai dengan kelas dari<br>Mahasiswa                                                                                                    | Berhasil,<br>lihat<br>Gambar<br>8.e. |
| 6. | Data Salah,<br>Mahasiswa pagi<br>mengambil mata<br>kuliah di kelas<br>malam                                      | Melakukan login:<br>NPM:10414012<br>Sandi:14012 (kelas<br>pagi)                                                                                                    | Mengisi KRS:<br>Kode MK : DU-22103 Kelas<br>ambil: 104 (kelas malam)<br>tampil kotak pesan yang<br>menginformasikan bahwa kelas<br>ambil harus Kelas pagi                                                                                                    | Berhasil,<br>lihat<br>Gambar 8.f.    |

Tabel 2: Hasil Pengujian Form isi KRS

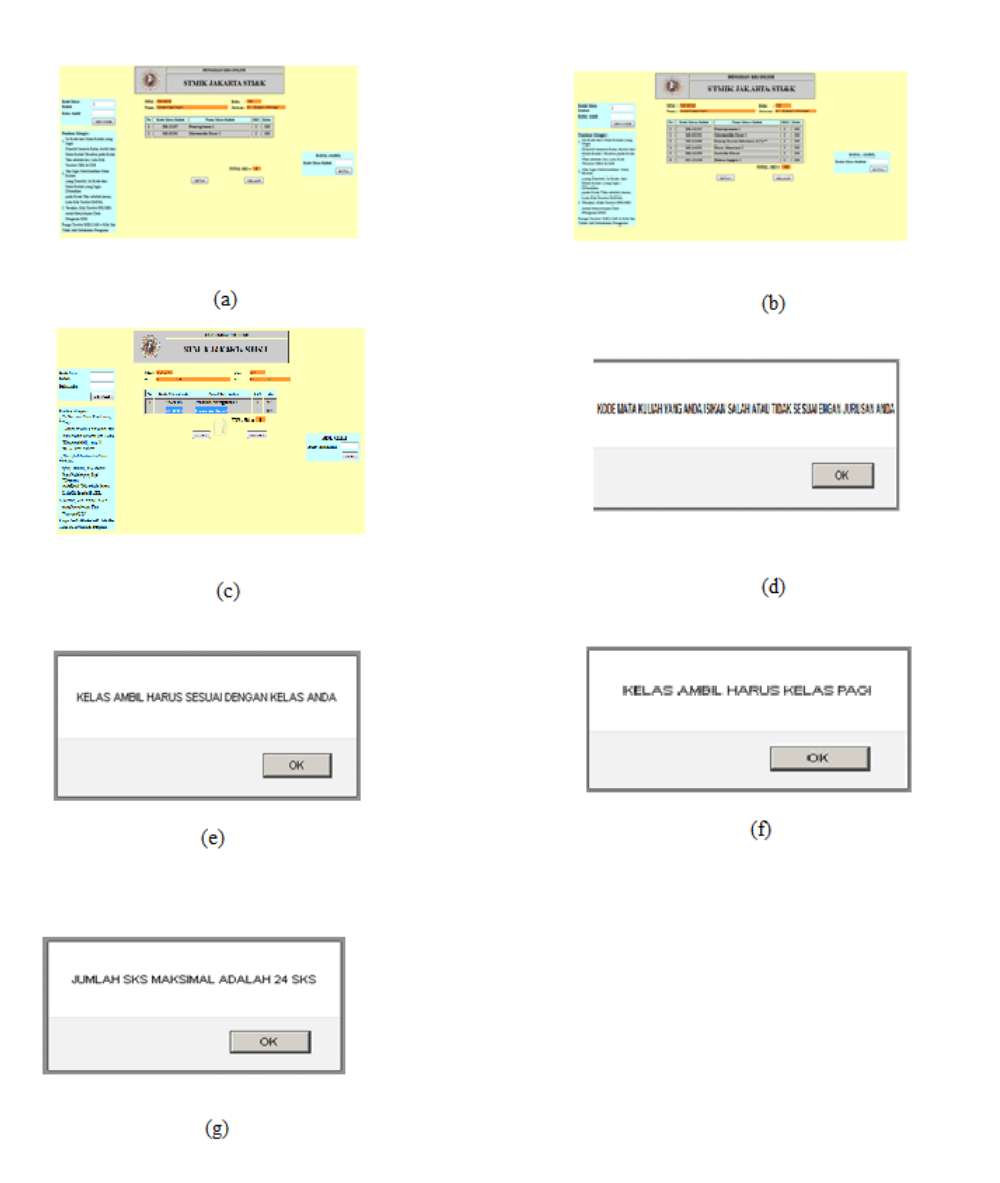

Gambar 8: Beberapa hasil pengujian form isi KRS.

# Hasil Pengujian Cetak KRS

Setelah mahasiswa selesai melakukan pengisian KRS dan tidak terjadi kesalahan, dengan

kata lain data yang diisikan sudah benar dan memenuhi persyaratan, langkah selanjutnya

adalah proses pencetakan KRS. Hal ini wa- pada semester yang berjalan. Tabel 4 merujib dilakukan karena seorang mahasiswa dinyatakan aktif apabila dapat menunjukkan KRS proses cetak KRS.

pakan tabel yang berisi hasil pengujian untuk

| No | Kondisi | Skenario             | Hasil Diharapkan            | Hasil Ujicoba                                                                                                    |
|----|---------|----------------------|-----------------------------|----------------------------------------------------------------------------------------------------|
| 1. | Data    | Melakukan Login      | Pada Fom isi KRS tidak      | Berhasil,                                                                                                    |
|    | Benar   | NPM:10414012         | tercantum mata kuliah yang  | STMIK JAKAPEA STMAK                                                                                                    |
|    |         | Sandi:14012          | dibatalkan                  | Control         Control         Control <t< td=""></t<>                                                                                                    |
|    |         | Mengisi data: Kode   | DU-22103 Bahasa Inggris 2   | <ul> <li>Regularizational real<br/>and and an analysis of the second<br/>inclusion of the second<br/>inclusion of the second</li></ul> |
|    |         | MK: 1. DK-11207 2.   | tidak ada dalam daftar mata | Reg 400<br>second second                                                                                                    |
|    |         | MI-32202 3. MI-12405 | kuliah                      |                                                                                                    |
|    |         | 4. MI-124201 5.      | jumlah SKS berkurang 2 SKS  |                                                                                                    |
|    |         | DK-12305 6. DU-22103 | dari 12 menjadi 10 SKS      |                                                                                                    |
|    |         | Membatalkan Kode     |                             |                                                                                                    |
|    |         | MK : 1. DU-22103     |                             |                                                                                                    |
|    |         | Menekan tombol batal |                             |                                                                                                    |

Tabel 3: Hasil Pengujian Batal Mata Kuliah

| Tabel 4: | Hasil | Pengujian | Cetak KRS |  |
|----------|-------|-----------|-----------|--|
|----------|-------|-----------|-----------|--|

| No | Kondisi          | Skenario              | Hasil Diharapkan             | Hasil       |
|----|------------------|-----------------------|------------------------------|-------------|
|    |                  |                       |                              | Ujicoba     |
| 1. | Data Benar       | Masukan Login:        | Tercetak Atas nama           | Berhasil,   |
|    | Berdasarkan data | NPM: 10414012         | Muhammad Husin NPM           | lihat       |
|    | bayar user telah | Sandi:14012 Kode MK:  | :10414012 Jumlah SKS 10      | gambar 9.a. |
|    | melakukan        | 1. DK-11207 2.        | Kelas 102 Jurusan S1-SI      |             |
|    | pembayaran uang  | MI-32202 3. MI-12405  | Semester ATA dan Mata        |             |
|    | kuliah           | 4.MI-124201 5.        | kuliah yang di ambil         |             |
|    |                  | DK-12305 Kelas ambil: | sebanyak 6. Kode MK          |             |
|    |                  | 103. Menekantombol    | &Nama MK 1. DK-11207         |             |
|    |                  | cetak KRS             | Pemograman I 2. MI-32202     |             |
|    |                  |                       | Matematika Dasar 2 3.        |             |
|    |                  |                       | MI-12405 Konsep Sistem       |             |
|    |                  |                       | Informasi A 4. MI-14201      |             |
|    |                  |                       | Dasar Akuntasi 2 5.          |             |
|    |                  |                       | DK-12305 Statistika Dasar 6. |             |
|    |                  |                       | DU-12405 Bahasa Inggris 2    |             |
|    |                  |                       | Kelas ambil: 103 Total SKS:  |             |
|    |                  |                       | 12                           |             |
| 2. | Data Benar       | Melakukan login:      | Tampil kotak pesan yang      | Berhasil,   |
|    | Berdasar kan     | NPM: 10412205         | menginformasikan bahwa       | lihat       |
|    | data bayar user  | Sandi:12205           | tidak bisa mencetak karna    | gambar 9.b. |
|    | belum melakukan  | Diisikan/Memilih data | belum melakukan              |             |
|    | pembayaran uang  | Kode MK : 1.          | pembayaran uang kuliah       |             |
|    | kuliah           | DK-11207 2. MI-32202  |                              |             |
|    |                  | 3. MI-12405 Kelas     |                              |             |
|    |                  | ambil: 202            |                              |             |
|    |                  | Menekan tombol cetak  |                              |             |

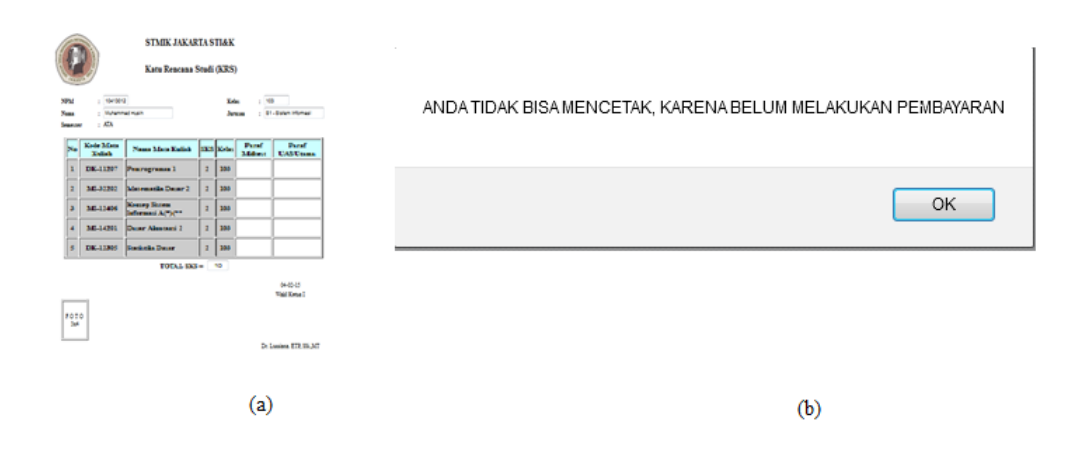

Gambar 9: Beberapa hasil pengujian cetak KRS.

Dari Tabel 4 Dapat dinyatakan bahwa fungsi cetak KRS yang disediakan berhasil dan berfungsi dengan tepat. Berdasarkan pada tabel-tabel hasil pengujian, dapat dinyatakan bahwa pengujian fungsi yang dilakukan berhasil memberikan hasil sesuai dengan yang diharapkan.

#### Penutup

Simpulan Berdasarkan dari hasil pengujian (alpha testing), aplikasi yang dibangun telah dapat melakukan pengisian KRS sesuai dengan persyaratan yang berlaku antara lain: seorang mahasiswa dapat melakukan penambahan dan at au pembatalan mata kuliah secara langsung dengan syarat belum melakukan pencetakan KRS, mahasiswa tidak bisa mencetak KRS apabila belum melakukan pembayaran, pengambilan mata kuliah harus sesuai dengan jurusan dan jenjangnya. Dengan demikian, aplikasi pengisian KRS berbasis web yang telah dibangun siap diimplementasikan di STMIK Jakarta STI&K. Keunggulan aplikasi yang dikembangkan adalah dapat dilakukan dimana saja dan kapan saja, sehingga mahasiswa tidak harus mengisi di kampus dan dapat menghindari keterlambatan pengisian KRS.

Saran Untuk pengembangan aplikasi sistem informasi krs yang telah dibangun ini dapat diimplementasikan pada Sekolah Tinggi Manajemen Informatika dan Komputer Jakarta STI&K dan juga disarankan untuk melengkapi sistem informasi krs dengan mengunakan sms gateway untuk memberitahu informasi kepada mahasiswa.

#### Daftar Pustaka

- [1] Anonim, "Buku Panduan", STMIK Jakarta STI&K, Jakarta, 2014.
- [2] Bennett Simon, "Object-Oriented Systems Analysis & Design Using UML", MC Graw Hill, London, 2002.
- [3] Betha Sidik & Husni, "Pemrograman Web Dengan Html, Informatika", Bandung, 2009.
- [4] Dharma Oetomo Sutedjo, "Pengantar Teknologi Informasi Internet", Andi, Yogyakarta, 2008.